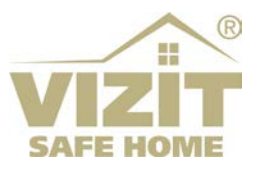

# Программное обеспечение «Администратор VIZIT-700» Версия 1.0

# Руководство оператора

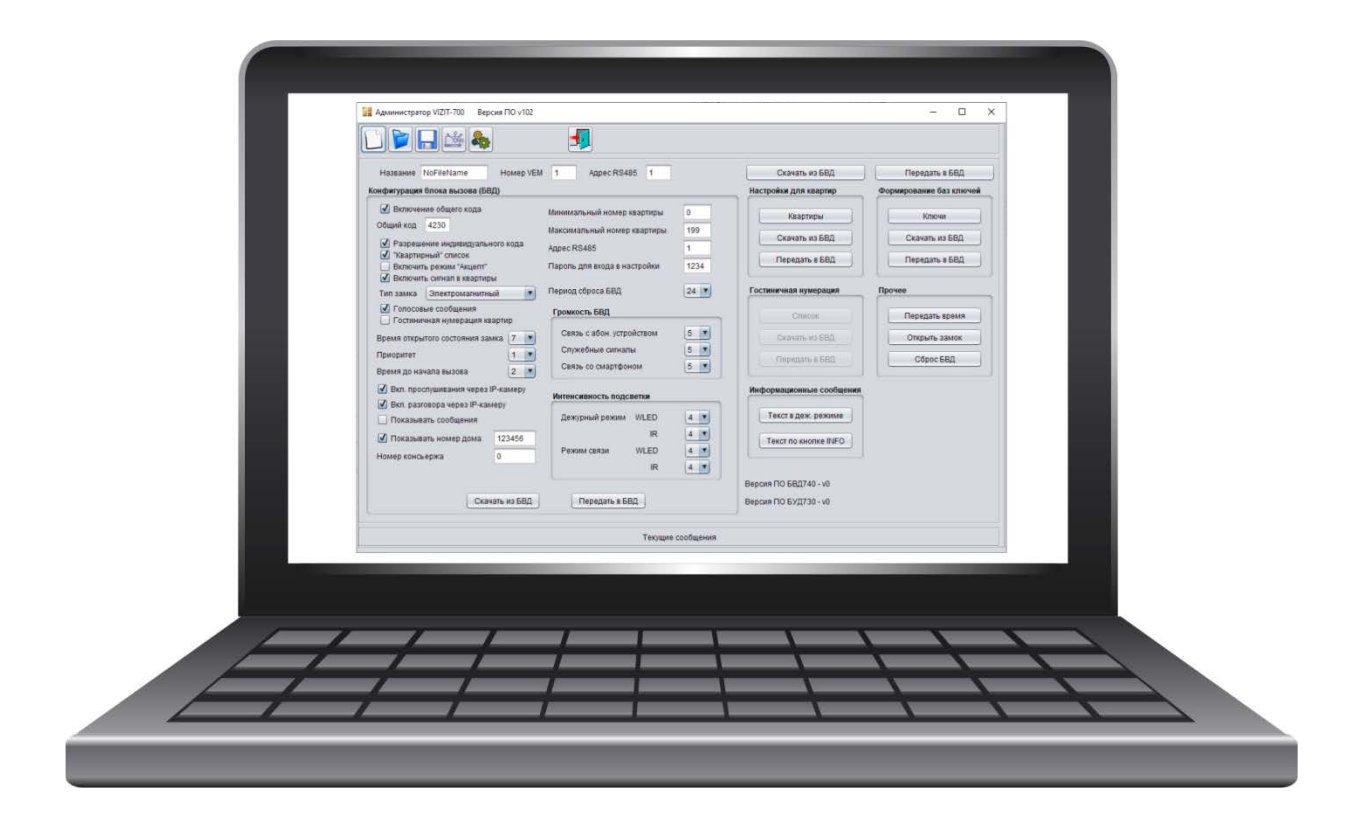

# ОГЛАВЛЕНИЕ

| 1. | HAG  | НАЧЕНИЕ                                           | 3  |
|----|------|---------------------------------------------------|----|
| 2. | ОБІ  | ЦИЕ ПОЛОЖЕНИЯ                                     | 3  |
| 3. | CTF  | уктурные схемы системы                            | 4  |
| 4. | оп   | ИСАНИЕ ПОЛЬЗОВАТЕЛЬСКОГО ИНТЕРФЕЙСА ПО            | 6  |
|    | 4.1  | Строка МЕНЮ                                       | 6  |
|    | 4.2  | Строка «Текущие сообщения»                        | 7  |
|    | 4.3  | Параметры идентификации блока вызова блока вызова | 7  |
|    | 4.4  | Скачивание и передача настроек и базы данных      | 7  |
|    | 4.5  | Область «Конфигурация блока вызова (БВД)».        | 8  |
|    | 4.6  | Область «Настройки для квартир»                   | 10 |
|    | 4.7  | Область «Формирование баз ключей»                 | 11 |
|    | 4.8  | Область «Гостиничная нумерация»                   | 12 |
|    | 4.9  | Область «Прочее»                                  | 13 |
|    | 4.10 | Область «Информационные сообщения».               | 13 |
|    |      |                                                   |    |

#### 1. НАЗНАЧЕНИЕ

ПО **«Администратор VIZIT-700»** предназначено для работы с блоками вызова **VIZIT серии 700** через Интернет и является дополнением к ПО «VIZIT-Commander». ПО обеспечивает выполнение следующих действий:

- программирование всех настроек блока вызова, кроме установки PIN-кода блока вызова и записи МАСТЕР-ключей;
- оперативное изменение настроек для каждой квартиры (разрешение / запрет вызова, включение / выключение индивидуального кода, изменение индивидуального кода, включение / выключение сигнализации в квартиру при использовании ключа);
- создание и редактирование базы данных ключей абонентов;
- создание и редактирование базы данных квартир при использовании «гостиничной» нумерации;
- удалённое отпирание замка;
- скачивание из блока вызова базы данных;
- создание и редактирование информационных сообщений для последующей индикации этих сообщений на дисплее блока вызова;
- загрузка в блок вызова изменений базы данных.

# 2. ОБЩИЕ ПОЛОЖЕНИЯ

Файл ПО «Администратор VIZIT-700» (в дальнейшем – ПО) размещён на странице описания серии 700 следующих Интернет-ресурсов: www.vizit-group.com/ru, www.domofon.ru. Скачайте архив ПО и распакуйте его в указанный Вами каталог. ПО запускается двойным нажатием левой кнопки мыши на исполняемом файле Администратор VIZIT-700\_vxxx.exe.
 Внимание! Для функционирования приложения необходимо, чтобы на компьютере было установлено ПО Java (версия не ниже 8). ПО можно скачать с сайта https://www.java.com.

- 2. Компьютер (АРМ) оператора Домофонной компании, на котором установлено ПО, должен быть подключён к Интернету с использованием **статического публичного IP-адреса**.
- 3. Доступ ПО к настройкам и базам данных блока вызова через Интернет возможно при использовании Ethernet модулей VEM-701 (см. далее раздел СТРУКТУРНЫЕ СХЕМЫ СИСТЕМЫ). Каждый Ethernet модуль VEM-701 (в дальнейшем VEM) должен иметь <u>уникальный номер</u>, который устанавливается в его настройках. Диапазон номеров от 1 до 9999. Также, в настройках VEMa указывается статический публичный IP-адрес и Порт APMa оператора Домофонной компании (сервер управления). Если необходимо управлять только настройками и базами данных блоков вызова, тогда VEMы могут быть подключены к Интернету с использованием динамического IP-адреса. В случае использования серии 700 в составе <u>Системы «Ваш домофон ВИЗИТ»</u>, VEMы должны быть подключены к Интернету с использованием статического IP-адреса.

Внимание! Версия прошивки Ethernet модуля VEM-701 должна быть не ниже v.3xx. Текущая версия прошивки индицируется в веб-интерфейсе, на корпусе и печатной плате модуля. В случае, если текущая версия – v.1xx или 2xx, тогда скачайте файл прошивки v.3xx с одного из интернет-ресурсов VIZIT: www.domofon.ru, www.domofon-vizit.ru, www.domofon-vizit.kiev.ua, www.vizit-group.com/ru/. Файл прошивки размещён в разделе ПРОДУКЦИЯ (на странице описания Ethernet модуля VEM-701). Обновите прошивку с помощью программы VEM\_Update.

- 4. Все блоки вызова, подключённые к одному VEMy, объединяются в сеть по интерфейсу RS-485. Каждый блок вызова должен иметь <u>уникальный адрес</u> в сети. Первоначально, адрес в сети интерфейса RS-485 устанавливается в настройках блока вызова непосредственно на объекте. Допустимое количество блоков вызова в одной сети:
  - до 32, когда необходимо управлять только настройками и базами данных блоков вызова (возможный диапазон адресов в сети интерфейса RS-485 – 1 – 254);
  - до 4, при использовании блоков вызова в составе <u>Системы «Ваш домофон ВИЗИТ»</u> (адреса в сети интерфейса RS-485 должны быть <u>обязательно</u> в диапазоне 1 4).

Цепи A, B и GND линии интерфейса RS-485 выполняются кабелем **"витая пара пятой категории**" (см. раздел **ПРИМЕРЫ СХЕМ СОЕДИНЕНИЙ** инструкций по эксплуатации блоков вызова серии 700). Провода цепей A и B должны находиться в<u>одной паре</u>. Цепь GND выполняется либо другой парой, либо экраном кабеля (при его наличии). **Не допускается ветвлений в линии интерфейса RS-485**. Блоки вызова должны соединяться витой парой последовательно друг за другом.

5. Для добавления ключей абонентов в базу данных, следует использовать Программатор микросхем памяти VIZIT-DM15. Программатор подключается к компьютеру через USB-порт.

## 3. СТРУКТУРНЫЕ СХЕМЫ СИСТЕМЫ

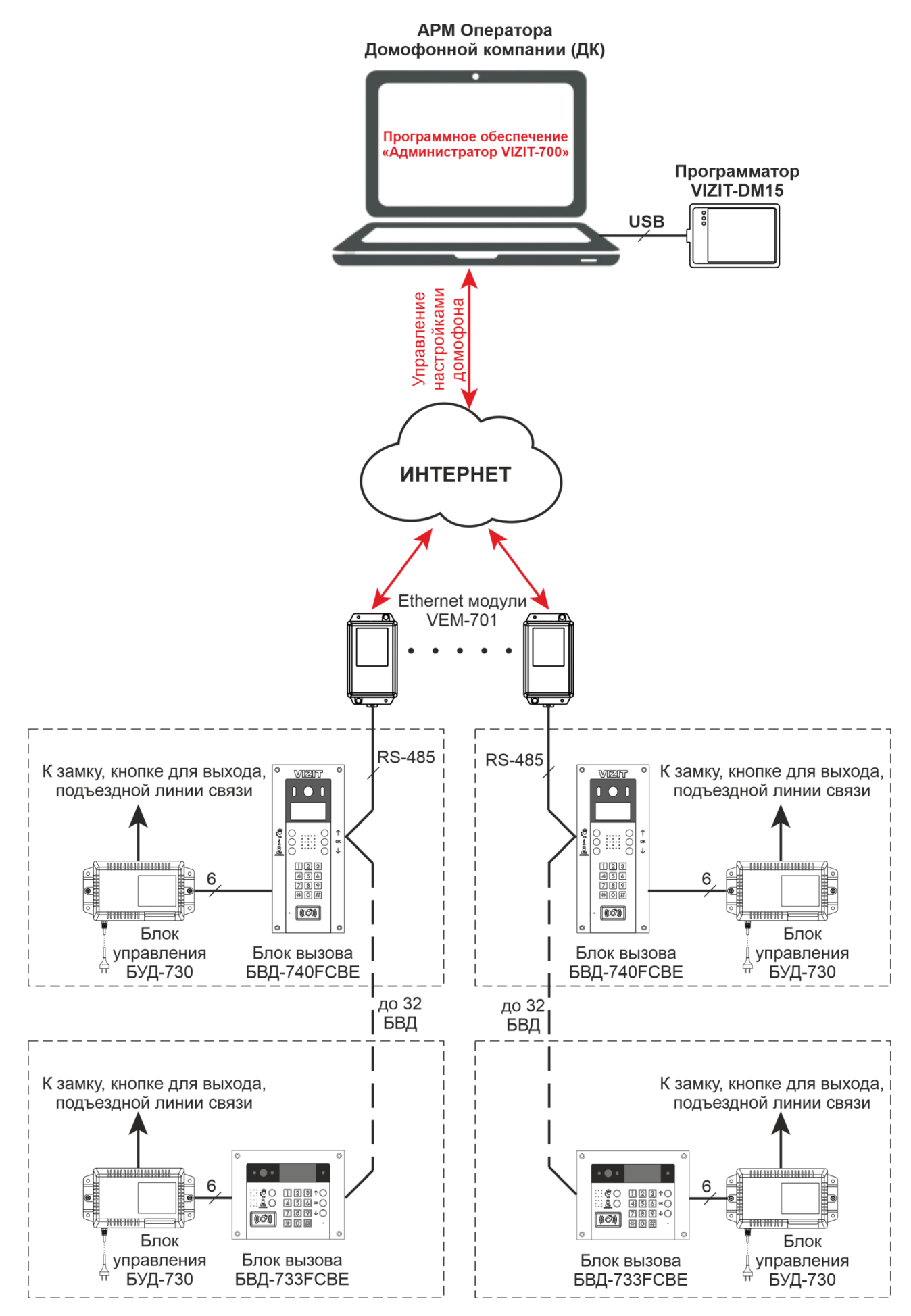

Рисунок 3.1 – Структурная схема системы для случая, когда необходимо управлять только настройками и базами данных блоков вызова

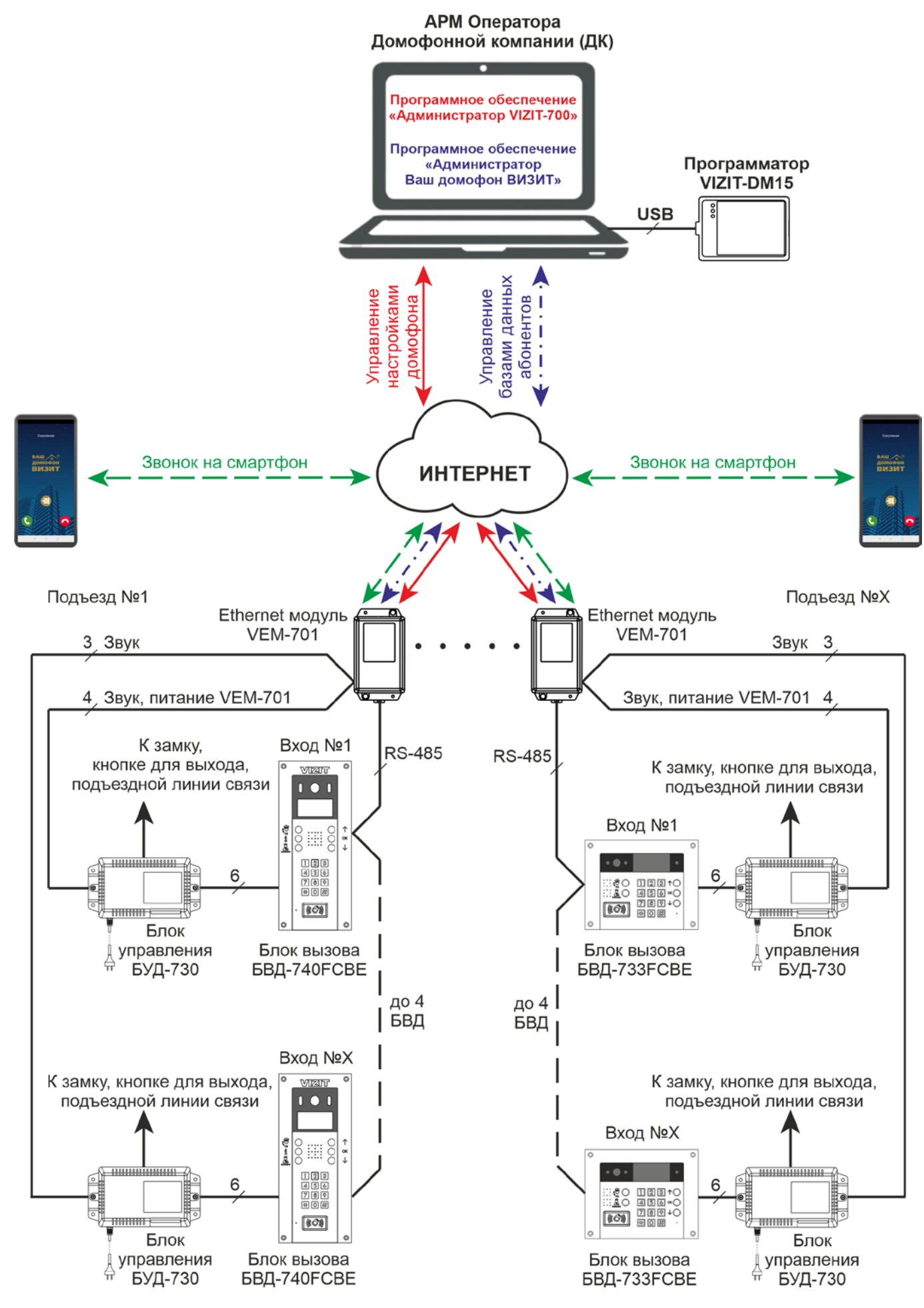

Рисунок 3.2 – Структурная схема для случая, когда блоки вызова серии 700 используются в составе Системы «Ваш домофон ВИЗИТ»

# 4. ОПИСАНИЕ ПОЛЬЗОВАТЕЛЬСКОГО ИНТЕРФЕЙСА ПО

После запуска ПО на экране монитора отображается главное окно:

| администратор VIZIT-700 Версия ПО ∨102                                                                                                    |                                                                                                    |                                                                                                    | - 🗆 X                                                  |
|----------------------------------------------------------------------------------------------------|----------------------------------------------------------------------------------------------------|----------------------------------------------------------------------------------------------------|--------------------------------------------------------|
|                                                                                                    | <b></b>                                                                                                    |                                                                                                    |                                                        |
| Название NoFileName Номер VEN<br>Конфигурация блока вызова (БВД)                                                                                                    | I 1 Адрес RS485 1                                                                                           | Скачать из БВД<br>Настройки для квартир                                                                                                    | Передать в БВД<br>Формирование баз ключей              |
| <ul> <li>Включение общего кода</li> <li>Общий код 4230</li> <li>Разрешение индивидуального кода</li> <li>"Квартирный" список</li> <li>Включить режим "Акцепт"</li> <li>Включить режим "Акцепт"</li> </ul>                                                                                                    | Минимальный номер квартиры<br>Максимальный номер квартиры<br>Адрес RS485<br>Пароль для входа в настройки    | 0 Квартиры<br>199 Скачать из БВД<br>1<br>1234 Передать в БВД                                                                                                    | Ключи<br>Скачать из БВД<br>Передать в БВД              |
| • Выкчать синал в квартиры     тип замка Электромагнитный     •     •     •     •     •     •     •     •     •     •     •     •     •     •     •     •     •     •     •     •     •     •     •     •     •     •     •     •     •     •     •     •     •     •     •     •     •     •     •     •     •     •     •     •     •     •     •     •     •     •     •     •     •     •     •     •     •     •     •     •     •     •     •     •     •     •     •     •     •     •     •     •     •     •     •     •     •     •     •     •     •     •     •     •     •     •     •     •     •     •     •     •     •     •     •     •     •     •     •     •     •     •     •     •     •     •     •     •     •     •     •     •     •     •     •     •     •     •     •     •     •     •     •     •     •     •     •     •     •     •     •     •     •     •     •     •     •     •     •     •     •     •     •     •     •     •     •     •     •     •     •     •     •     •     •     •     •     •     •     •     •     •     •     •     •     •     •     •     •     •     •     •     •     •     •     •     •     •     •     •     •     •     •     •     •     •     •     •     •     •     •     •     •     •     •     •     •     •     •     •     •     •     •     •     •     •     •     •     •     •     •     •     •     •     •     •     •     •     •     •     •     •     •     •     •     •     •     •     •     •     •     •     •     •     •     •     •     •     •     •     •     •     •     •     •     •     •     •     •     •     •     •     •     •     •     •     •     •     •     •     •     •     •     •     •     •     •     •     •     •     •     •     •     •     •     •     •     •     •     •     •     •     •     •     •     •     •     •     •     •     •     •     •     •     •     •     •     •     •     •     •     •     •     •     •     •     •     •     •     •     •     •     •     •     •     •     •     •     •     •     •     •     •     •     •     •     •     •     •     • | Период сброса БВД<br>Громкость БВД<br>Связь с абон. устройством<br>Служебные сигналы<br>Связь со смартфоном | 24 т         Гостиничная нумерация           Список         Список           5 т         Скачать из БВД           5 т         Передать в БВД                                                                                                    | Прочее<br>Передать время<br>Открыть замок<br>Сброс БВД |
| <ul> <li>Вкл. прослушивания через IP-камеру</li> <li>Вкл. разговора через IP-камеру</li> <li>Показывать сообщения</li> <li>Показывать номер дома</li> <li>123456</li> <li>Номер консьержа</li> </ul>                                                                                                    | Интенсивность подсветки<br>Дежурный режим WLED<br>IR<br>Режим связи WLED<br>IR                              | 4         •           4         •           4         •           4         •           4         •           4         •           4         •           4         •           4         •           4         •           4         •           4         •           Bepcus ПО БВД740 - v0 |                                                        |
| Скачать из БВД                                                                                                    | Передать в БВД                                                                                              | Версия ПО БУД730 - v0                                                                                                    |                                                        |

# 4.1 Строка МЕНЮ

- Кнопка Ш: нажмите кнопку для создания нового файла настроек и базы данных блока вызова. При нажатии кнопки все значения настроек устанавливаются по умолчанию.
- Кнопка 😕: нажмите кнопку для открытия файла настроек и базы данных блока вызова, укажите путь и откройте нужный файл.
- Кнопка 时 : нажмите кнопку и сохраните изменения в файле.
- Кнопка Ш: при нажатии кнопки открывается окно, в котором отображается состояние подключения VEMoв к ПО.

| Подключения к устройства | ×      |                       |          |
|--------------------------|--------|-----------------------|----------|
| Номер VEM701             | Пароль | Статус подключения    |          |
| 7                        | vizit  | Устройство подключено |          |
|                          |        |                       | Добавить |
|                          |        |                       | Изменить |
|                          |        |                       | Удалить  |
|                          |        |                       |          |
|                          |        |                       |          |
|                          |        |                       |          |
|                          |        |                       | 20/01/17 |
|                          |        |                       | закрыть  |

- Первоначально список VEMoв будет пуст. Для каждого из VEMoв нужно создать соответствующую запись / строку в списке. Для этого, нажмите кнопку **Добавить**. В открывшемся окне введите и подтвердите номер VEMa. Затем, в другом окне, введите и подтвердите пароль доступа к этому VEMy. Указанные номер и пароль должны совпадать с номером и паролем, установленными при настройке VEMa. После ввода пароля появится строка, индицирующая номер, пароль VEMa и статус подключения – VEM подключён или отключен.
- При необходимости изменения пароля VEMa, выберите соответствующую строку и нажмите кнопку Изменить. В открывшемся окне введите и подтвердите новый пароль VEMa.
- Для удаления записи, выберите соответствующую строку и нажмите кнопку Удалить.
- Закройте окно после завершения проверки статуса подключения и редактирования параметров VEMoв.
- Кнопка 🥮 : при нажатии кнопки открывается окно, в котором необходимо указать номер порта компьютера, через который будет устанавливаться соединение VEMa с ПО.

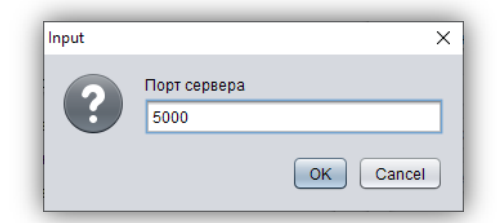

Указанный порт должен совпадать с номерами портов, предварительно установленными в настройке сервера управления VEMoв, подключаемых к данному ПО. Номер порта по умолчанию – **5000**.

• Кнопка 🛄 : нажмите кнопку для выхода из ПО.

# 4.2 Строка «Текущие сообщения».

В этой строке выводятся сообщения о ходе выполнения действий.

#### 4.3 Параметры идентификации блока вызова блока вызова.

- Поле *Название*: файл настроек и базы данных блока вызова предлагается сохранить с именем, указанным в этом поле. Поэтому, в данном поле рекомендуется указывать реальный адрес дома, номер подъезда, в котором устанавливается VEM, а также адрес блока вызова в интерфейсе RS-485. В дальнейшем, указание реального адреса позволит легче ориентироваться в созданных базах. Пример: Соколиная д38 п1 №1.
- Поле *Номер VEM*: укажите номер VEMa, к которому подключён блок вызова. Указанный номер должен совпадать с номером, присвоенным соответствующему VEMy в его настройках.
- Поле *Адрес RS485*: укажите адрес блока вызова в сети интерфейса RS-485. Указанный адрес должен совпадать с адресом, предварительно установленным в настройках блока вызова.

#### 4.4 Скачивание и передача настроек и базы данных.

#### • Кнопка Скачать из БВД.

Возможно два случая.

- 1) Необходимо скачать настройки и базу данных, созданных с клавиатуры блока вызова, непосредственно на объекте. Файл настроек и базы данных отсутствует на компьютере.
- 2) Необходимо скачать настройки и базу данных из блока вызова, для которого уже был создан файл.

В первом случае, создайте файл, укажите параметры идентификации блока вызова. Нажмите кнопку *Скачать из БВД*. Контролируйте состояние скачивания в строке **Текущие сообщения**. После завершения скачивания, при необходимости, внесите в файл изменения и сохраните его на компьютере.

Во втором случае, откройте файл нужного блока вызова и нажмите кнопку *Скачать из БВД*. Контролируйте состояние скачивания в строке **Текущие сообщения**. После завершения скачивания, при необходимости, внесите в файл изменения и сохраните его на компьютере.

 Кнопка Передать в БВД: откройте файл нужного блока вызова и нажмите кнопку Передать в БВД для передачи настроек и базы данных в блок вызова. Контролируйте состояние передачи в строке Текущие сообщения.

## 4.5 Область «Конфигурация блока вызова (БВД)».

В данной области можно изменять общие настройки блока вызова.

- Чекбокс **Включить общий код**: при установленной «галочке» разрешено использование общего кода отпирания замка, при снятой «галочке» устанавливается запрет на использование общего кода.
- Поле Общий код: изменение 4-х значного общего кода отпирания замка.
- Чекбокс *Разрешение индивидуального кода*: при снятой «галочке» устанавливается общий запрет на использование индивидуальных кодов. При установленной «галочке», использование индивидуальных кодов отпирания замка разрешено.
- Чекбокс **«Кеартирный» список**: выбор способа хранения кодов ключей. При установленной «галочке», коды ключей хранятся в привязке к номерам квартир – «квартирный» список, при снятии «галочки» устанавливается «сплошной» список, без привязки к номерам квартир.
- Чекбокс Включить режим «Акцепт»: режим «Акцепт» включается, если установлена «галочка». Тогда запись ключа в память блока вызова производится по «сплошному» списку автоматически, при его прикладывании к считывателю блока вызова. В ключах VIZIT-RF3.x должна быть предварительно выполнена привязка к PIN-коду блока вызова (если значение PIN-кода отличается от 0000 0000).
- Чекбокс Включить сигналы в квартиры: при установленной «галочке» разрешается сигнализация (короткий звуковой сигнал) в абонентские устройства при использовании индивидуальных кодов и ключей. В этом случае, сигнализация в абонентское устройство <u>определённой квартиры</u> будет производиться при соблюдении следующих условий:
  - ключи для этой квартиры хранятся по «квартирному» списку;
  - разрешена сигнализация для этой квартиры.

При снятии «галочки» устанавливается <u>общий</u> запрет сигнализации в абонентские устройства, независимо от установки для определённой квартиры.

- Поле Тип замка: изменение типа замка электромагнитный или электромеханический. Настройка определяет логику работы замка: электромагнитный замок открывается при снятии напряжения питания, электромеханический замок открывается при подаче напряжения питания.
- Чекбокс Голосовые сообщения: при снятии «галочки» голосовые сообщения о режимах работы блока вызова заменяются звуковыми сигналами.
- Чекбокс *Гостиничная нумерация квартир*: установите «галочку», если нумерация квартир не сплошная и соответствует «гостиничной» (например, № 1534 15 этаж, 34 квартира). В этом случае, необходимо дополнительно заполнить список соответствия номеров в области **Гостиничная** нумерация.
- Поле Время открытого состояния замка: выберите нужное значение от 1 до 20 секунд.
- Поле Приоритет: в случае монтажа в подъезде нескольких блоков вызова (до 4-х), выберите приоритет для каждого блока. 1 высший приоритет, затем, соответственно, 2, 3, 4.
   Примечание. Установка необходима для определения очерёдности вызова абонентов, в случае одновременного набора номеров квартир на двух и более блоках вызова. Сначала будет установлена связь с квартирой, набранной с блока вызова с более высоким приоритетом. В это время блок вызова с более низким приоритетом будет находиться в режиме ожидания и формировать звуковые сигналы занятости линии связи. После освобождения линии, блок вызова автоматически установит связь с набранной квартирой.
- Поле Время до начала вызова: выберите нужное значение от 2 до 6 секунд.
- Чекбокс Вкл. прослушивания через IP-камеру: снимите «галочку», при необходимости выключения возможности прослушивания обстановки перед блоком вызова. Прослушивание возможно при подключении к IP-камере в браузере Internet Explorer.
- Чекбокс Вкл. разговора через IP-камеру: снимите «галочку», при необходимости выключения возможности передачи речевых сообщений на громкоговоритель блока вызова. Передача речевых сообщений возможна при подключении к IP-камере в браузере Internet Explorer.
   Примечание. Прослушивание и передача речевых сообщений возможны только в случае, если блок вызова находится в <u>дежурном режиме</u>. В режиме связи с абонентом данные опции недоступны. Если одновременно включены прослушивание и передача речевых сообщений, тогда в дежурном режиме возможна двусторонняя связь между удалённым пользователем и посетителем.

- Чекбокс Показывать сообщения: установите «галочку» при необходимости индикации информационных сообщений на дисплее блока вызова (см. далее описание области Информационные сообщения).
- Чекбокс *Показывать номер дома*: снимите «галочку», если нет необходимости индицировать номер дома на дисплее блока вызова в дежурном режиме. Данная установка неактивна, если установлена «гостиничная» нумерация квартир.
- Поле *Показывать номер дома*: введите номер дома. Допускается использовать цифры и буквы, не более 6 символов. Например: 238А или 238/2. Данная установка неактивна, если установлена «гостиничная» нумерация квартир.
- Поле Номер Консьержа: введите номер, который будет использоваться для вызова консьержа.
- Поле *Период сброса БВД*: выберите желаемое значение периода сброса от 1 до 24 часов. Блок вызова перезагружается через установленный интервал времени. Процедура перезагрузки производится, когда блок вызова находится в дежурном режиме.
- Поле *Минимальный номер квартиры*: введите минимальный номер квартиры в подъезде.
  - В случае включения «гостиничной» нумерации квартир, рекомендуется выполнить следующие действия:
    - нажмите кнопку *Список* в области **Гостиничная нумерация**;
    - заполните Список соответствия гостиничных номеров (см. описание области Гостиничная нумерация);
    - введите минимальный номер из столбца «На коммутаторе» списка соответствия гостиничных номеров в поле Минимальный номер квартиры.
- Поле Максимальный номер квартиры: введите максимальный номер квартиры в подъезде.
   В случае включения «гостиничной» нумерации квартир, рекомендуется выполнить следующие действия:
  - нажмите кнопку Список в области Гостиничная нумерация;
  - заполните Список соответствия гостиничных номеров (см. описание области Гостиничная нумерация);
  - введите максимальный номер из столбца «На коммутаторе» списка соответствия гостиничных номеров в поле Максимальный номер квартиры.
- Поле *Адрес RS485*: при необходимости, измените адрес блока вызова в сети интерфейса RS-485.
- Область Громкость БВД.
  - Поле Связь с абон. устройством: выберите желаемый уровень громкости блока вызова (от 1 до 9) в режиме связи с квартирными абонентскими устройствами.
  - Поле Служебные сигналы: выберите желаемый уровень громкости служебных сигналов (от 1 до 9) блока вызова.
  - Поле Связь со смартфрном: выберите желаемый уровень громкости блока вызова (от 1 до 9) в режиме связи со смартфонами абонентов Системы «Ваш домофон ВИЗИТ».
- Область Интенсивность подсветки.
  - Поле Дежурный режим WLED: выберите желаемый уровень интенсивности подсветки светодиодами белого свечения (от 1 до 9) в дежурном режиме.
  - Поле Дежурный режим IR: выберите желаемый уровень интенсивности подсветки светодиодом инфракрасного свечения (от 1 до 9) в дежурном режиме.
  - Поле *Режим связи WLED*: выберите желаемый уровень интенсивности подсветки светодиодами белого свечения (от 1 до 9) в режиме связи «пользователь – абонент».
  - Поле *Режим связи IR*: выберите желаемый уровень интенсивности подсветки светодиодом инфракрасного свечения (от 1 до 9) в режиме связи «пользователь – абонент».
- Кнопка *Скачать из БВД*: нажмите кнопку для скачивания из блока вызова существующих настроек блока вызова.
- Кнопка Передать в БВД: нажмите кнопку для передачи настроек в блок вызова.

#### 4.6 Область «Настройки для квартир».

#### • Кнопка Квартиры.

При нажатии кнопки открывается окно:

| Квартиры |          |          |          |          |   | ×                                    |
|----------|----------|----------|----------|----------|---|--------------------------------------|
| Квартира | Вызов    | Сигнал   | Вкл. код | Инд. код |   | Квартира                             |
| 0        | Разрешен | Разрешен | Разрешен |          |   |                                      |
| 1        | Разрешен | Разрешен | Разрешен |          |   |                                      |
| 2        | Разрешен | Разрешен | Разрешен |          |   | Вызов разрешен                       |
| 3        | Разрешен | Разрешен | Разрешен |          |   |                                      |
| 4        | Разрешен | Разрешен | Разрешен |          |   | Сигнал разрешен                      |
| 5        | Разрешен | Разрешен | Разрешен |          |   |                                      |
| 6        | Разрешен | Разрешен | Разрешен |          |   |                                      |
| 7        | Разрешен | Разрешен | Разрешен |          |   | Разрешить перехват вызова консьержем |
| 8        | Разрешен | Разрешен | Разрешен |          |   |                                      |
| 9        | Разрешен | Разрешен | Разрешен |          |   | Инливилуальный кол                   |
| 10       | Разрешен | Разрешен | Разрешен |          |   | индивидуальный код                   |
| 11       | Разрешен | Разрешен | Разрешен |          |   |                                      |
| 12       | Разрешен | Разрешен | Разрешен |          |   |                                      |
| 13       | Разрешен | Разрешен | Разрешен |          |   |                                      |
| 14       | Разрешен | Разрешен | Разрешен |          |   | Записать                             |
| 15       | Разрешен | Разрешен | Разрешен |          |   |                                      |
| 16       | Разрешен | Разрешен | Разрешен |          |   |                                      |
| 17       | Разрешен | Разрешен | Разрешен |          | ۳ |                                      |

В окне индицируется список квартир и значения установок для каждой квартиры. Диапазон номеров квартир находится между минимальным и максимальным номерами квартир, установленными в **Области конфигурации БВД**.

- Для изменения установок выберите из списка определённую квартиру. В области *Квартира* снимите или установите «галочки» нужных установок для этой квартиры. При необходимости, введите индивидуальный код в поле *Индивидуальный код*.
- Для подтверждения изменений нажмите кнопку Записать.
- Аналогично, редактируйте установки для остальных квартир.
- После завершения редактирования установок закройте окно.

Для правильного отображения номеров квартир в случае установки «гостиничной» адресации, необходимо сначала заполнить список соответствия гостиничных номеров в области **Гостиничная** нумерация. Порядок действий при заполнении списка приведен в описании области **Гостиничная** нумерация.

- Кнопка Скачать из БВД: нажмите кнопку для скачивания из блока вызова существующих настроек для квартир.
- Кнопка Передать в БВД: нажмите кнопку для передачи настроек в блок вызова.

### 4.7 Область «Формирование баз ключей».

Внимание! Для добавления ключей абонентов в базу данных, следует использовать Программатор микросхем памяти VIZIT-DM15. Программатор подключается к компьютеру через USB-порт.

В случае необходимости редактирования существующей базы, предварительно откройте нужный файл или скачайте базу ключей из блока вызова.

В случае создания новой базы нажмите кнопку 🛄.

• Кнопка *Ключи*.

При нажатии кнопки открывается окно:

| Формирование баз ключей с использованием                                                  | программатора VIZIT-D | M15       | × |  |  |  |
|-------------------------------------------------------------------------------------------|-----------------------|-----------|---|--|--|--|
| Тип ключа Квартирный список 💌<br>Номер квартиры 0 💌<br>Автомат. привязка ключа к PIN-коду | Порядковый номер      | Код ключа |   |  |  |  |
| Записать ключ<br>Удалить ключ                                                             |                       |           |   |  |  |  |
| РIN код БВД 0000000                                                                       |                       |           |   |  |  |  |
| Выполнить привязку ключа                                                                  |                       |           |   |  |  |  |
| Текущие                                                                                   | сообщения             |           |   |  |  |  |

В случае загрузки существующей базы появляется список, содержащий порядковые номера и коды ключей. В случае создания нового файла, список будет пуст.

- В поле Тип ключа выберите одну из опций:
  - ✓ Квартирный список ключи заносятся в базу с привязкой к номеру квартиры;
  - ✓ Сплошной список ключи заносятся в базу без привязки к номеру квартиры;
  - ✓ Режим «Акцепт» в этом режиме возможно выполнить привязку ключей к PIN-коду блока вызова без занесения их в базу;
  - ✓ Сервисный ключ занесение в базу ключей обслуживающего персонала, с помощью которых возможен вход в установки блока вызова без набора пароля.

**Примечание.** В списке индицируются только те ключи, которые были занесены в базу в соответствии с выбранной опцией.

- В случае выбора квартирного списка, введите номер поле Номер квартиры.
- При необходимости, установите «галочку» Автоматическая привязка ключей к PIN-коду. В этом случае, при нажатии кнопки Записать ключ, в ключи будет записываться информация о PIN-коде блока вызова.
- В поле *PIN код БВД* введите PIN-код, к которому будут привязываться ключи.
- Нажмите кнопку Записать ключ, наименование кнопки меняется на Остановить запись.
   Прикладывайте ключи к считывателю Программатора VIZIT-DM15. Порядковые номера и коды ключей добавляются в список. По окончании занесения нужного количества ключей, нажмите кнопку Остановить запись.
- Для удаления ключа выберите нужный ключ из списка и нажмите кнопку Удалить ключ.
   Открывается диалоговое окно с полем, в котором индицируется код выбранного ключа.
   Подтвердите удаление указанного ключа или введите в поле другой код и подтвердите удаление.
- В строке Текущие сообщения индицируются сообщения о ходе выполнения действий.
- После завершения редактирования базы ключей закройте окно.
- Кнопка Скачать из БВД: нажмите кнопку для скачивания из блока вызова базы ключей.
- Кнопка Передать в БВД: нажмите кнопку для передачи базы ключей в блок вызова.

#### 4.8 Область «Гостиничная нумерация».

Область «Гостиничная нумерация» становится активной, если установлена «галочка» *Гостиничная нумерация квартир* в области «Конфигурация блока вызова (БВД)».

#### • Кнопка Список.

При нажатии кнопки открывается окно:

| Гостиничный номер | На коммутаторе | Автоматическое заполнение номеров квартир           |
|-------------------|----------------|-----------------------------------------------------|
|                   |                | Диапазон номеров,<br>определяемых блоком коммутации |
|                   |                | Начальный 0                                         |
|                   |                | Конечный О                                          |
|                   |                | Автоматическое заполнение<br>от квартиры с номером  |
|                   |                | Гостиничный номер 0                                 |
|                   |                | Заполнить                                           |

Окно содержит:

- ✓ список соответствия набираемых с клавиатуры блока вызова «гостиничных» номеров квартир, номерам, передаваемым в блоки коммутации;
- ✓ область ввода параметров для автоматического заполнения списка.

Первоначально список пуст.

 В соответствующие поля области Диапазон номеров, определяемых блоком коммутации введите начальный и конечный номера начального диапазона, в котором «гостиничные» номера следуют подряд.

**Примечание.** Номер, определяемый блоком коммутации – это номер, в соответствии с которым блок коммутации подключает определённое абонентское устройство к линии связи домофона. Порядок подключения абонентских устройств к блокам коммутации приведен в инструкциях по эксплуатации соответствующих блоков коммутации.

- В поле *Гостиничный номер* введите номер, при наборе которого к линии связи домофона подключится абонентское устройство, подключённое к блоку коммутации в соответствии с номером, введённым в поле *Начальный*.
- Нажмите кнопку **Заполнить**. Список соответствия заполняется в соответствии с данными, введенными в области **Автоматическое заполнение номеров квартир**.
- Для заполнения следующего диапазона номеров, аналогично введите начальный и конечный номера диапазона, нажмите кнопку Заполнить и т.д.
- В случае необходимости удаления записи / строки из списка соответствия, выделите нужную строку, удалите номер из поля *Гостиничный номер* и нажмите кнопку *Заполнить*. Строка будет удалена.
- После завершения заполнения списка закройте окно.

#### 4.9 Область «Прочее».

- Кнопка **Передать время**: откройте файл настроек и базы данных блока вызова и нажмите кнопку **Передать время**. Контролируйте состояние передачи в строке **Текущие сообщения**.
- Кнопка Открыть замок: нажмите кнопку для удалённого отпирания замка. Наименование кнопки меняется на Закрыть замок. Замок будет находиться в открытом состоянии, пока не будет нажата кнопка Закрыть замок.
- Кнопка Сброс БВД: нажмите кнопку при необходимости перезагрузки блока вызова.

### 4.10 Область «Информационные сообщения».

В области «Информационные сообщения» находятся две кнопки – *Текст в деж. режиме* и *Текст по кнопке INFO*. При нажатии кнопок открывается окно для ввода информационного сообщения:

| Отображение сообщения на экране блока вызова       |            |       |                 |  |  |  |  |
|----------------------------------------------------|------------|-------|-----------------|--|--|--|--|
|                                                    |            |       |                 |  |  |  |  |
|                                                    |            |       |                 |  |  |  |  |
|                                                    |            |       |                 |  |  |  |  |
|                                                    |            |       |                 |  |  |  |  |
|                                                    |            |       |                 |  |  |  |  |
| Поле для ввода текста информационных сообщений     |            |       |                 |  |  |  |  |
| Время начала события: 20.08.2021 💿 20:20 Сохранить |            |       | Сохранить       |  |  |  |  |
| Время окончания события:                           | 20.08.2021 | 20:20 | Отправить в БВД |  |  |  |  |
|                                                    |            |       |                 |  |  |  |  |

- Введите текст сообщения в соответствующее поле. Допускается ввод 168 символов с учётом пробелов (8 строк, 21 символ в строке). Текст отображается в окне Отображение сообщения на оисплее блока вызова. Положение текста в окне соответствует его положению на дисплее. При необходимости изменения положения текста, перемещайте фрагменты текста нажатиями клавиши Пробел клавиатуры компьютера.
- Введите в соответствующие поля дату и время начала и окончания индикации сообщения на дисплее блока вызова.
- Нажмите кнопку Сохранить для сохранения сообщения в файле настроек и базы данных.
- Нажмите кнопку Отправить в БВД для отправки сообщения в блок вызова. Окно закрывается. Контролируйте выполнение передачи в строке Текущие сообщения.

Примечание. Кнопка INFO – это кнопка 🔃 в блоке вызова БВД-740FCBE. В блоке вызова БВД-733FCBE данная кнопка отсутствует.